## ขั้นตอนการลงทะเบียนด้วยระบบสมัครฝึกอบรมออนไลน์ (TRAINING-REGIST)

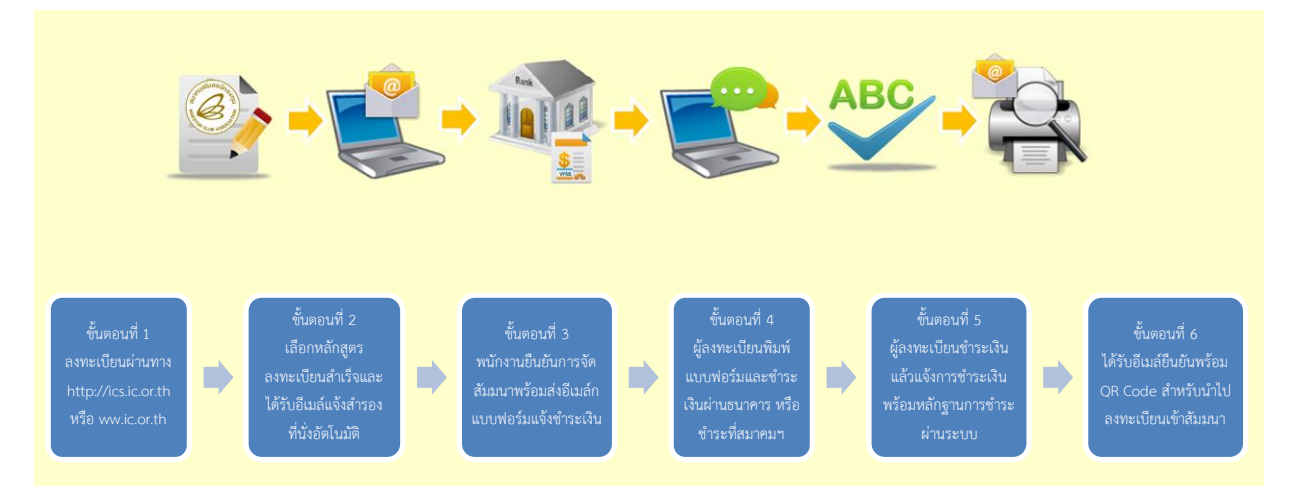

- อุปกรณ์ต้องเชื่อมต่อ Internet เข้าโดยผ่าน Browser ที่รองรับการทำงาน เช่น Internet Explorer v.9 ขึ้นไป หรือใช้ Google Chrome v.40 ขึ้นไป Firefox, Safari, Opera
- 2. รองรับการทำงานบน Computer, Tablet, Smartphone, I pad

| ACLIN ASSOCIATE                                  | RAINING-REGIST                                                                                                    | icis.ic.or.th                                      |        | -           | Thai 🕶       |                            |
|--------------------------------------------------|----------------------------------------------------------------------------------------------------|----------------------------------------------------|--------|-------------|--------------|----------------------------|
| แรก ดารางสัมมนา 1<br>กลุ่มหลักสูดร แ<br>หลักสูดร | ปฏิทิน<br>สลงทั้งหมดดันหาดันหา                                                                                                    |                                                    |        |             |              |                            |
| าสูตรส่งเสริมการลงทุน<br>วันที่                  | นอักสอร                                                                                                    | สภาบที่จัด                                         | ค่าองห | ะเบียน      | องหะเบียบ    |                            |
|                                                  |                                                                                                    |                                                    | สมาชิก | บุคคลทั่วไป |              | คลิกที่ปุ่ม <b>ลงทะเบี</b> |
| 18 พ.ย. 2560                                     | วิธีการขอเปิดดำเนินการสำหรับกิจการที่ได้รับการส่งเสริมการลงทุน                                                                                                    | โรงแรม อมารี ดอนเมือง กรุงเทพ ฯ                    | 2,675  | 3,745       | ปีดลงทะเบียน | _                          |
| 18 - 19 พ.ย. 2560                                | ข้อพึ่งระวังในการจัดทำบัญชี การเครียมตัวเพื่อรองรับการตรวจสอบ และแนวทาง<br>ปฏิบัติสำหรับผู้จัดทำบัญชีของกิจการที่ได้รับส่งเสริมการลงทุน                                               | โรงแรม อมาริ ดอนเมือง กรุงเทพ ฯ                    | 4,280  | 5,350       | ปิดลงทะเบียน |                            |
| 25 พ.ย. 2560                                     | วิธีปฏิบัติเกี่ยวกับส่วนสูญเสียวัตถุดิบสำหรับกิจการที่ได้รับการส่งเสริมการลงทุน                                                                                                    | โรงแรม แกรนด์ สุขุมวิท กรุงเทพฯ<br>(ถนนสุขุมวิท 6) | 1,605  | 1,926       | ลงทะเบียน 🦯  |                            |
| 25 พ.ย. 2560                                     | วิธีปฏิบัติเกี่ยวกับเครื่องจักรและอุปกรณ์สำหรับกิจการที่ได้รับการส่งเสริมการลงทุน                                                                                                    | สมาคมสโมสรนักลงทุน                                 | 2,675  | 3,745       | ลงทะเบียน    |                            |
|                                                  | อารใช้สีทธิแองประโยชน์ขอเว้นอาร์เงินได้มีดินดออส่าหรับดิวอารที่ได้รับอารส่ง                                                                                                    | โรงแรม แกรนด์ สุขุมวิท กรุงเทพฯ                    | 1,605  | 1,926       | ลงทะเบียน    |                            |
| 26 พ.ย. 2560                                     | การปลายและประเยณยาระบาทระเวทายเงิน (ต่นติมูติตินสาทรบการทางตรบการสง<br>เสริมการลงทุน                                                                                                  | (ถนนสุขุมวิท 6)                                    |        |             |              |                            |
| 26 พ.ย. 2560<br>16 ธ.ค. 2560                     | การประเทศแห่งของของของแก่งอย่างของแห่งของของของการที่ได้รับการส่งเสริมการลงทุน<br>เสริมการลงทุน<br>วิธีปฏิบัติเกี่ยวกับวัตถุดิบและวัสดุจำเป็นสำหรับกิจการที่ได้รับการส่งเสริมการลงทุน | (ถนนสุขุมวิท 6)<br>โรงแรม อมาริ ดอนเมือง กรุงเทพ ฯ | 3,210  | 3,745       | ลงทะเบียน    |                            |

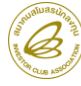

 จากนั้นเข้าสู่หน้าลงทะเบียนออนไลน์ โดยระบบจะแสดงรายละเอียดของหลักสูตร เช่น วัน เวลา สถานที่ หัวข้อ อบรม ราคาค่าสัมมนา เอกสารแนบ และอื่นๆ (ถ้ามี)

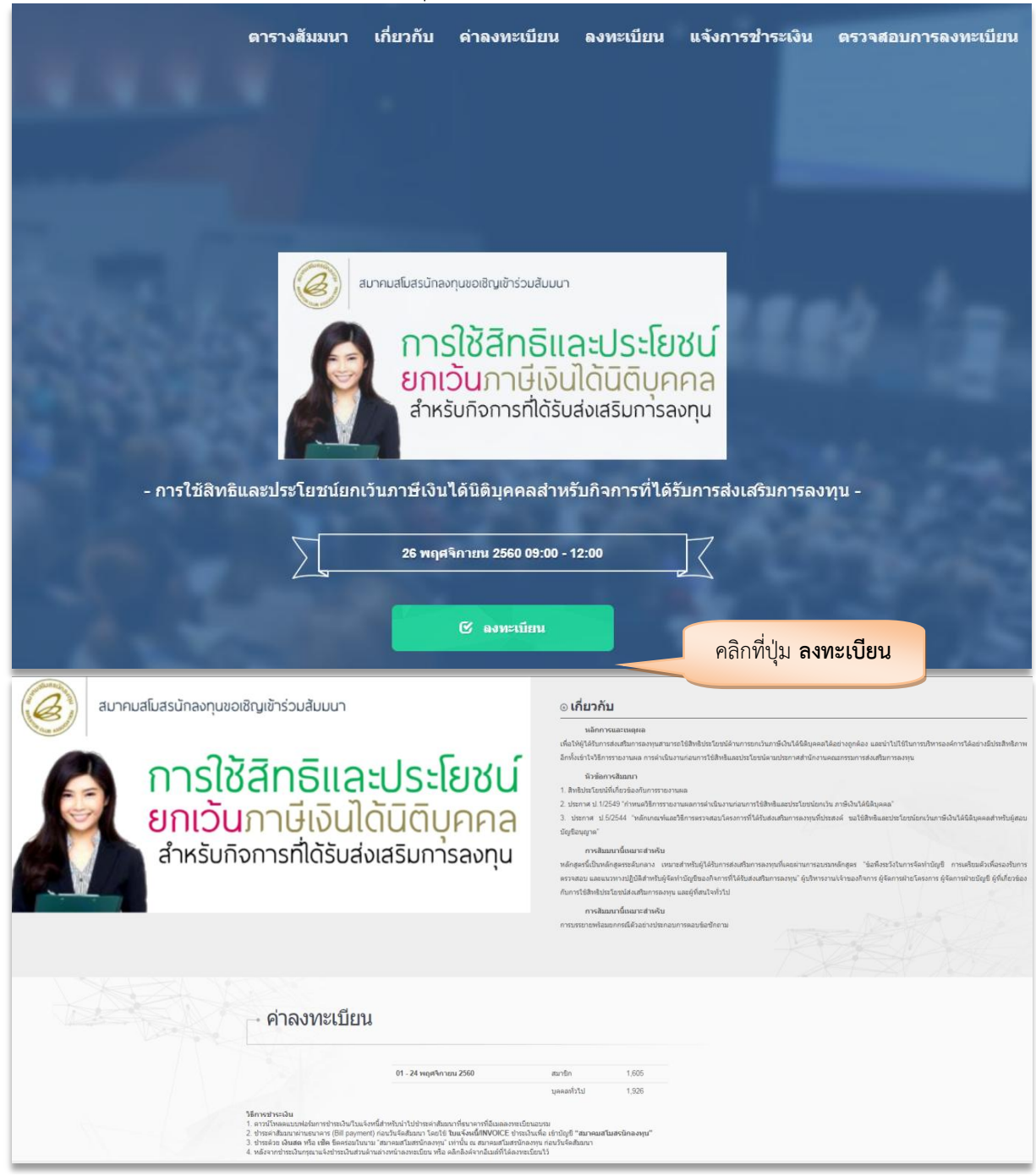

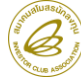

 ผู้ลงทะเบียนจะต้องกรอกรายละเอียดการลงทะเบียนให้ถูกต้องและครบถ้วน(โดยเฉพาะข้อที่มี \* ห้ามปล่อยว่าง) จากนั้นให้คลิกที่ปุ่ม **ลงทะเบียน**

| ⊸ ลงทะเบียน                                                                                                    |                                                                                           |                                      |
|----------------------------------------------------------------------------------------------------|-------------------------------------------------------------------------------------------|--------------------------------------|
| ระบบดรวจสอบและดึงข้อมูลบริษัทให้อัตโนมัติจากเลขประจำตัวผู้เล้<br>เพื่อป้องกันการแสดงผลที่ไม่ถูกต้อง กรณีใช้ Internet Explorer ระ | สียภาษี โปรดตรวจสอบความถูกต้องก่อนคลิก<br>องรับที่เวอร์ชั่น 9 ขึ้นไป) หรือใช้ Google chro | ลงทะเบียน<br>me, Firefox, Safari แทน |
| เลขประจำตัวผู้เสียภาษี *                                                                                                    | 123456789012                                                                              |                                      |
| บริษัท                                                                                                    | ไอซี เทรนนิ่ง จำกัด                                                                       |                                      |
| ประเภทการลงทะเบียน *                                                                                                    | บุคคลทั่วไป รหัสส                                                                         | สมาชิก                               |
| ชื่อผู้เข้าอบรม                                                                                                    | นาย ▼ ทดสอบ                                                                               | ลงทะเบียน                            |
| ตำแหน่ง                                                                                                    | ฝ่ายประสานงาน BOI                                                                         |                                      |
| เบอร์โทรศัพท์บริษัท                                                                                                    | 02-9361429                                                                                |                                      |
| เบอร์โทรศัพท์มือถือ *                                                                                                    | 091-111111                                                                                |                                      |
| อีเมต์ *                                                                                                    | icis@.ic.or.th                                                                            |                                      |
| ออกใบเสร็จในนาม                                                                                                    | <ul> <li>ออกในนามชื่อผู้ลงทะเบียน</li> <li>ออก</li> </ul>                                 | ในนามบริษัท                          |
| ชื่อที่ออกใบเสร็จ *                                                                                                    | ไอซี เทรนนิ่ง จำกัด                                                                       |                                      |
| 0                                                                                                    | สำนักงานใหญ่ ● สาขาที่ 0000 <sup>.</sup>                                                  |                                      |
| ที่อยู่ออกใบเสร็จ *                                                                                                    | เลขที่ 1 อาคารทีพีแอนด์ที่ ชั้น 16 ถ.วิภาวดีรัง                                           | สิต แขวงจตุจักร เขตจตุจักร กทม.      |
| ชื่อผู้ประสานงาน                                                                                                    | ฝ่ายบุคคล                                                                                 |                                      |
| เบอร์ติดต่อผู้ประสานงาน                                                                                                    | 092-2222222                                                                               |                                      |
| อีเมลผู้ประสานงาน                                                                                                    | ictraining@hotmail.com                                                                    |                                      |
| หมายเหตุ                                                                                                    |                                                                                           |                                      |
|                                                                                                    | <mark>ลงทะเบียน</mark> คลิกที่ปุ่ม                                                        | ลงทะเบียน                            |

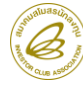

 เมื่อลงทะเบียนสำเร็จ ระบบจะแสดงข้อมูลผู้ลงทะเบียนพร้อมเจ้งข้อความ รอยีนยันการจัดสัมมนา จากพนักงาน บริการฝึกอบรม (กรณีมีผู้ลงทะเบียนมากกว่า 1 คน สามารถคลิกที่เมนู <u>เพิ่มผู้ลงทะเบียน</u> โดยระบบจะดึงข้อมูล ก่อนหน้าของบริษัทมาให้โดยอัตโนมัติ)

| a | ตารางสัมมนา                                 | เกี่ยวกับ ค                                                                                           | ่าลงทะเบียน                              | ลงทะเบียน                                 | แจ้งการชำระเงิน           | ตรวจสอบการลงทะเบียน             |
|---|---------------------------------------------|----------------------------------------------------------------------------------------------------|------------------------------------------|-------------------------------------------|---------------------------|---------------------------------|
| _ |                                             |                                                                                                    |                                          |                                           |                           |                                 |
|   |                                             |                                                                                                    |                                          |                                           |                           |                                 |
|   | De sister Ou                                |                                                                                                    |                                          |                                           |                           |                                 |
|   | Register Su                                 | ccess                                                                                                 |                                          |                                           |                           |                                 |
|   | สมาคมขอขอบคุณที                             | า้ให้ความสนใจลงทะ                                                                                     | เบียนเข้าร่วมสัมมนา                      |                                           |                           |                                 |
|   | ้<br>หลักสูตร การใช้สิทร์                   | ธิและประโยชน์ยกเว้า                                                                                   | แภาษีเงินได้นิติบุคค                     | ลสาหรับกิจการที่ได้รั                     | บการส่งเสริมการลงทุน ในวั | นที่ 26 พฤศจิกายน 2560 09:00 -  |
|   | 12:00 และตำเนินกา                           | ารสารองที่นั่งให้ท่าน                                                                                 | ໄວ້ເรีຍນຮ້ອຍແລ້ວ                         |                                           |                           |                                 |
|   | กรุณารอการยืนยันจั<br>พะเทียมไว้ ชั้งขั้วปร | ัดสัมมนาจากเจ้าหน้า<br>เคตราจสอบข้อขอกา                                                               | เท็ หลังจากนั้นท่าน<br>รองหนะเบียนของห่า | เะได้รับแบบฟอร์มการ<br>แได้ที่ด้วนอ่างนี้ | ชาระเงินค่าสัมมนา [ใบแจ้ง | งนี้/Invoice] ทางอีเมล์ที่ได้ลง |
|   | NEEDER CE NOU COS                           | ตตรรฐสถาบบพิษณา                                                                                       | 100100100000000000000000000000000000000  |                                           |                           |                                 |
|   |                                             |                                                                                                    |                                          |                                           |                           |                                 |
|   | 2516เดียงคะเบอก                             | เลขที่ผ้ลงทะเบีย                                                                                      | <ol> <li> เลขที่ผ้องทะเบี</li> </ol>     | ขน จะได้รับภายหลังกา                      | ลงทะเบียนเสร็จสมบรณ์      |                                 |
|   | สถานะ                                       | ยืนยันการลงทะเบียา                                                                                    | ยังไม่ยืนยัน                             |                                           | •                         |                                 |
|   | ц                                           | ระเภทการลงทะเบียา                                                                                     | ม บุคคลทั่วไป                            |                                           |                           |                                 |
|   | ชื่อผู้เข้าอบรม นายทดสอบ ลงทะเบียน          |                                                                                                    |                                          |                                           |                           |                                 |
|   |                                             | เลขสมาชิก                                                                                             | n                                        |                                           |                           |                                 |
|   |                                             | <u>ນ</u> รື່ອັ <b>ນ</b>                                                                               | เ ไอซี เทรนนิ่ง จำกั                     | ค                                         |                           |                                 |
|   |                                             | ตำแหน่                                                                                                | ฝ่ายประสานงาน E                          | OI                                        |                           |                                 |
|   |                                             | เบอร์ไทรศีพท์บริษิเ                                                                                   | 02-9361429                               |                                           |                           |                                 |
|   |                                             | เบอร เพรศพทมอถส                                                                                       | 1 091-1111111<br>5 inin@in.or.th         |                                           |                           |                                 |
|   |                                             | ชื่อมีออกในเสล็                                                                                       | < แกรญแนบบานที่<br>ใจซับทราเพิ่ม ลำยั    | a                                         |                           |                                 |
|   |                                             | bunduntutur                                                                                           | สำนักงานใหญ่                             |                                           |                           |                                 |
|   |                                             | ที่อย่ออกใบเสร็จ<br>เลขที่ 1 อาคารทีพีแอนด์ที่ ขั้น 16 ถ.วิภาวดีรังสิด แขวงจดจักร เขตจดจักร กทม 10900 |                                          |                                           |                           | ร กทม. 10900                    |
|   | เล                                          | าขประจำตัวผู้เสียภาบ                                                                                  | านี้ 123456789012                        |                                           |                           |                                 |
|   |                                             | วันที่ลงทะเบียา                                                                                       | a 20 พ.ย. 2560 11                        | 57                                        |                           |                                 |
|   |                                             | หมายเหต                                                                                               | 1                                        |                                           |                           |                                 |
|   | ผู้ติดต่อ                                   |                                                                                                    |                                          |                                           |                           |                                 |
|   |                                             | ชื่อผู้ประสานงาเ                                                                                      | เ ฝ่ายบุคคล                              |                                           | สามาร                     | ถเพิ่มผ้ลงทะเบียนได้            |
|   | ເນລ                                         | ร์ติดต่อผู้ประสานงาเ                                                                                  | 092-2222222                              |                                           | 01.104.104                | 1                               |
|   |                                             | อเมลผู้ประสานงา                                                                                       | ictraining@hotm                          | all.com                                   |                           |                                 |
|   |                                             |                                                                                                    |                                          | 🖍 เพิ่มผู้ลงทะเบีย                        | m                         |                                 |

 ระบบจะส่งอีเมลแจ้งยืนยันการสำรองที่นั่งโดยอัตโนมัติไปยังอีเมลทุกอีเมลที่ผู้ลงทะเบียนกรอกรายละเอียดไว้ในระบบ และหากต้องการติดต่อพนักงานบริการฝึกอบรมสามารถติดต่อตามข้อมูลในส่วนด้านล่างของอีเมลที่ท่านได้รับ

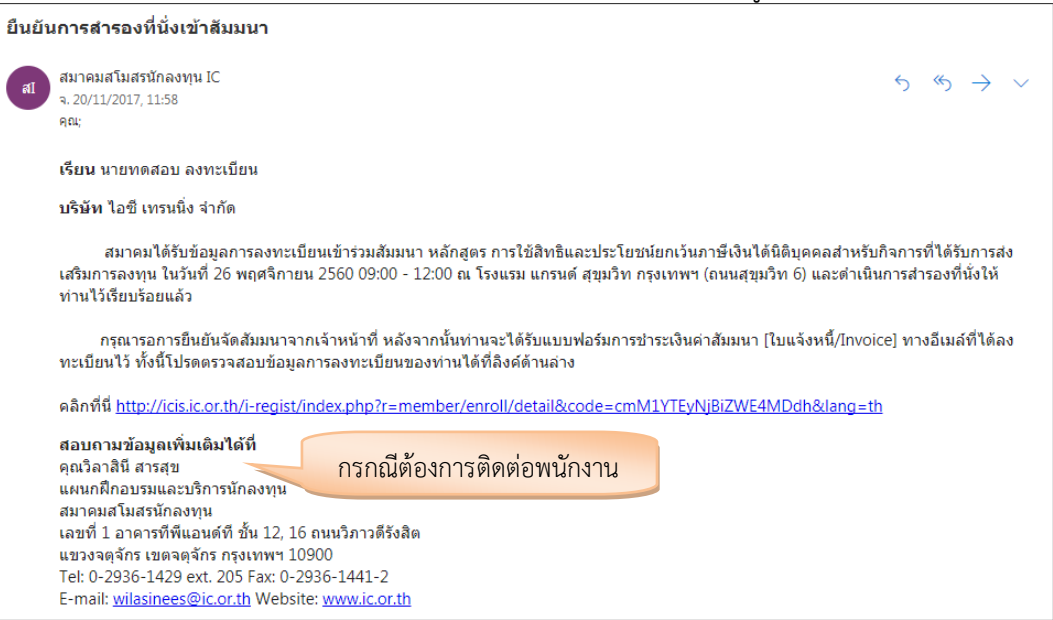

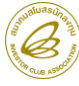

 เมื่อพนักงานบริการฝึกอบรมยืนยันการจัดสัมมนาแล้ว ผู้ลงทะเบียนจะได้รับอีเมลตอบกลับชื่อเรื่อง "แบบฟอร์มการชำระเงินค่าสัมมนา" โดยผู้ลงทะเบียนสามารถ พิมพ์แบบฟอร์มการชำระเงิน [ใบแจ้งหนี้/Invoice] จากลิงค์ 1 ที่ระบุไว้อีเมล เมื่อชำระเงินเรียบร้อยแล้วผู้ลงทะเบียนจะต้องดำเนินการแจ้งการชำระเงินโดยกรอก รายละเอียดการชำระเงินและแนบเอกสารการชำระเงินจากธนาคารในลิงค์ 2 ที่ระบุไว้ในอีเมล

| สมาคมสโมสรบัคลงทุน IC                                                                                                    |                                                                                                    |  |  |  |
|----------------------------------------------------------------------------------------------------|----------------------------------------------------------------------------------------------------|--|--|--|
| a. 20/11/2017, 13:48                                                                                                    |                                                                                                    |  |  |  |
| qαu; ⊗                                                                                                    | คลิกลิ่งค์พิมพ์แบบฟอร์ม                                                                                                    |  |  |  |
| เรียน นายทดสอบ ลงทะเบียน                                                                                                    |                                                                                                    |  |  |  |
| บริษัท ไอซี เทรนนิ่ง จำกัด                                                                                                    |                                                                                                    |  |  |  |
| ตามที่ท่านได้ลงทะเบียนสำรองที่นั่งเข้าร่วมสัมม<br>ส่งเสริมการลงทุน ในวันที่ 26 พฤศจิกายน 2560 09:00<br>ทางสมาคมได้ตรวจสอบข้อมูลและยืนยันการลงทะเบีย<br>สำหรับนำไปขำระค่าสัมมนาที่ธนาคาร                                                                                                    | นา หลักสูตร การใช้สิทธิและปรานายกเว็นภาษีเงินได้นิติบุคคลสำหรับกิจการที่ได้รับการ<br>) - 12:00<br>นของท่านเรียบร้อยแล้ว แสนคลิกที่ลิงค์ด้านล่างเพื่อดาวน์โหลดแบบฟอร์มการชำระเงิน                                                                             |  |  |  |
| ดลิกลิง <mark>ด์เพื่อดาวน์โหลดแบบฟอร์มการชำระเงิน</mark> [ใบแจ้งหนี้/Invioce]<br>http://icis.ic.or.th/i-regist/index.php?r=member/enroll/invoice&code=cmM1YTEyNjBiZWE4MDdh⟨=th                                                                                                    |                                                                                                    |  |  |  |
| หลังจากชำระเงินกรุณาแจ้งชำระเงิน โดยคลิกที่ลิ<br>http://icis.ic.or.th/i-regist/index.php?r=register/in<br>001&ref no1=123456789012&ref no2=1217112                                                                                                    | งค์ด้านถ่างนี้<br>iformPayment&project=9-02-012-60-<br>83⟨=th#section-payment                                                                                                    |  |  |  |
| หากต้องการตรวจสอบข้อมูลการลงทะเบียน กรุณ<br>http://icis.ic.or.th/i-regist/index.php?r=member/e                                                                                                    | าคลิกที่ลิงค์ด้านถ่างนี้<br>enroll/detail&code=cmM1YTEyNjBiZWE4MDdh⟨=th                                                                                                    |  |  |  |
| การยกเลิกการสัมมนา<br>เนื่องจากสมาคมต้องจัดเดรียมการสัมมนาล่วงหน้า ในก<br>สัมมนา 7 วันทำการมิฉะนั้น สมาคมจำเป็นต้องเก็บด่าธ                                                                                                    | ารณีที่ท่านสำรองที่นั่งไว้แล้ว แต่ไม่สามารถเข้าร่วมสัมมนาได้ กรุณาแจ้งล่วงหน้าก่อนวัน<br>รรมเนียมจากท่าน 50% ของราคาค่าสัมมนา                                                                                                    |  |  |  |
| สอบถามข้อมูลเพิ่มเดิมได้ที่<br>คุณวิลาสินี สารสุข<br>แผนกฝึกอบรมและบริการนักลงทุน<br>สมาคมสโมสรนักลงทุน<br>เลขที่ 1 อาคารทีพีแอนด์ที ชั้น 12, 16 ถนนวิภาวดีรังสิต<br>แขวงจตุจักร เขดจตุจักร กรุงเทพฯ 10900<br>Tel: 0-2936-1429 ext. 205 Fax: 0-2936-1441-2                                                                                                    | A                                                                                                    |  |  |  |
| E-mail: <u>wilasinees@ic.or.th</u> Website: <u>www.ic.or.th</u>                                                                                                    |                                                                                                    |  |  |  |
| Burning Line State (Line Social Control of Control of Control     |                                                                                                    |  |  |  |
| สร้างกระน้ำรักดัง<br>สงคัญ รายการมีรับสิต แกรรมอุโคร เพลงอุโคร<br>100. 1000<br>พร้า อังการมีรับสิต แรงระนุโคร เพลงอุโคร<br>ภาพ เสร้างสะให้เราไปเสร้างสะรมกระ สำนักการนักษฎ์<br>หน้า อังการน รายการ รายก สำนวนปัน                                                                                                    | ⊸ แจ้งการชำระเงิน                                                                                                    |  |  |  |
| 1600 1 ครั้งสามาริปรีสามาริปรับสามาริปรี (1900) 600 (1900)<br>มีสูงสมภัณร์เรียการ์ได้โบการ์เหมืองกระบุบ                                                                                                    | Ref No1 * 123456789012                                                                                                    |  |  |  |
|                                                                                                    | Ref No2 * 121711283                                                                                                    |  |  |  |
|                                                                                                    | จำนวนเงิน "                                                                                                    |  |  |  |
| รนับอากุณ พระรามสิทธิ์ ในปันธุมันระสำคุณหน้านในสุมาณ                                                                                                    |                                                                                                    |  |  |  |
| ndanga saranga di kaningan sana sana sana sana sana sana sana                                                                                                    | <b>วันที่ชำระเงิน</b> * วันที่ชำระเงิน เวลาที่ชำระเงิน                                                                                                    |  |  |  |
| 10.001 ETTE an analysis consistent and an analysis and an analysis and an an an an an an an an an an an an an                                                                                                    | รันที่ชาระเงิน รันที่ชาระเงิน เวลาที่ชาระเงิน<br>หลักฐานการชาระเงิน (Choose File) No file chosen                                                                                                    |  |  |  |
| Non-processing for Sharehouser Starshouses     Non-processing of Sharehouser Starshouses     Non-processing of Sharehouser Starshouser Starshouser Star     | วันที่ชาระเงิน วันที่ชาระเงิน เวลาที่ชำระเงิน<br>พลักฐานการชาระเงิน <u>Choose File</u> No file chosen<br>ประเภทไฟล์ jpg.jpeg.pdf.doc.docx ขนาดไม่เกิน 5MB<br>หมายเหตุ                                                                                        |  |  |  |
| Adaption on a final section of the section of the section of      | วันที่ชาระเงิน เวลาที่ข่าระเงิน<br>หลักฐานการชำระเงิน เวลาที่ข่าระเงิน<br>หลักฐานการชำระเงิน<br>หมายเหตุ<br>แน้งการชำระเงิน                                                                                                    |  |  |  |
| nterny variable Shadawar ini kana kana ini kana ini kana | รันที่ชาวะเงิน เวลาที่ข่าระเงิน เวลาที่ข่าระเงิน<br>พลักฐานการชาวะเงิน <mark>เวลาที่ข่าระเงิน เวลาที่ข่าระเงิน เวลาที่ข่าระเงิน เวลาที่ข่าระเงิน<br/>นิโกอose File No file chosen<br/>ประเทศไฟล์ jpg.jpeg.pdf.doc.docx ขนาดไม่เกิน 5MB<br/>หมายเหตุ เ</mark> |  |  |  |
| A contract of the second second      | รันที่ชางะเงิน เวลาที่ข่างะเงิน<br>พลักฐานการช่างะเงิน เวลาที่ข่างะเงิน<br>พลักฐานการช่างะเงิน Choose File No file chosen<br>ประเททไฟล์ jpg.jpeg.pdf.doc.doc.x ขนาดไม่เกิน 5MB<br>เหมายเหตุ<br>แจ้งการชำระเงิน                                               |  |  |  |
| more sense of the dense further in the dense further in the dense       | รันที่ชางะเงิน เวลาที่ข่างะเงิน<br>หลักฐานการทำระเงิน เวลาที่ข่างะเงิน<br>หลักฐานการทำระเงิน<br>หมายเหต<br>แข้งการชำระเงิน<br>ในจึงการชำระเงิน                                                                                                    |  |  |  |
| term term term term term term term t                                                                                                    | รันที่ชางะเงิน เวลาที่ข่างะเงิน<br>พลักฐานการชางะเงิน เวลาที่ข่างะเงิน<br>มระเทศไฟล์ pg_peg.pdf.dc.docx ขนาดไม่เกิน 5MB<br>เหมายเหต<br>แข้งการชำรระเงิน                                                                                                    |  |  |  |

 การแจ้งชำระเงินผู้ลงทะเบียนสามารถดำเนินการได้ 2 ช่องทางโดยคลิกจากลิงค์ในอีเมลแล้วกรอกข้อมูล หรือเข้าไป หน้าสูตรที่หน้าลงทะเบียนและกรอกข้อมูลในส่วนของการแจ้งชำระเงินให้ครบพร้อมแนบหลักฐานจากการชำระเงิน จากธนาคารนั้นคลิก <u>แจ้งการชำระเงิน</u>

| 123456789012                                                                      |
|-----------------------------------------------------------------------------------|
| 121711283                                                                         |
| 1926                                                                              |
| 20/11/2017 14.00                                                                  |
| <b>Choose File</b> Pay in.png<br>ประเภทไฟล์ jpg,jpeg,pdf,doc,docx ขนาดไม่เกิน 5MB |
| เพิ่มข้อความที่ต้องการแจ้งให้ทราบได้ เช่น ออกไบเสร็จแยก                           |
| แจ้งการชาระเงิน คลิก แจ้งการชำระเงิน                                              |
|                                                                                   |

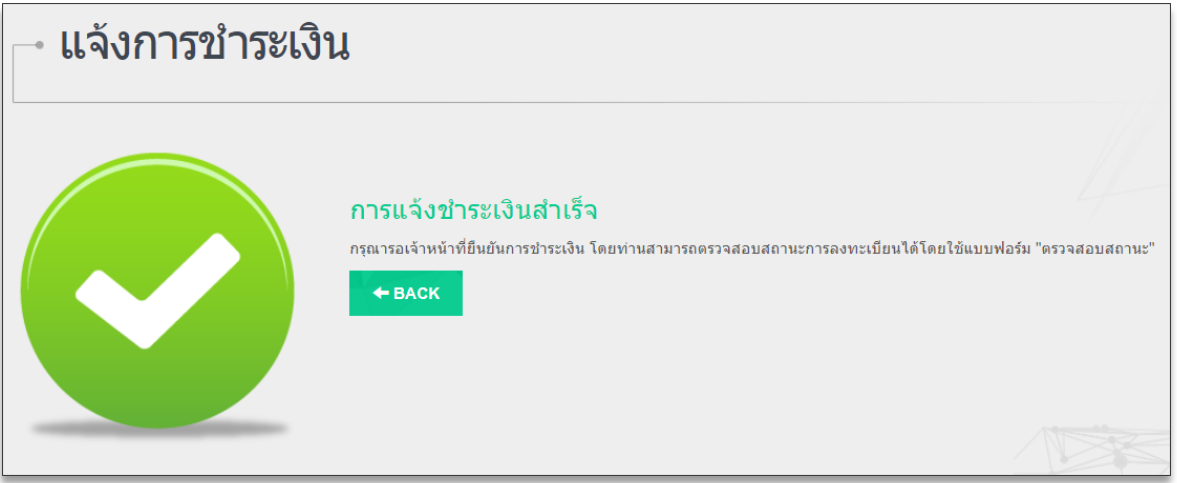

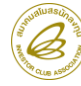

 ผู้ลงทะเบียนสามารถตรวจสอบสถานะลงทะเบียน โดยกรอก ชื่อ-นามสกุล ของผู้ลงทะเบียน (ไม่ต้องใส่คำนำหน้าชื่อ) จากนั้นคลิก<u>ตรวจสอบการลงทะเบียน</u>

| ⊸ ตรวจสอบการลงทะเบียน |                     |                                       |  |  |  |
|-----------------------|---------------------|---------------------------------------|--|--|--|
| ชื่อ                  | ทดสอบ               | ลงทะเบียน                             |  |  |  |
|                       | ดรวจสอบการลงทะเบียน |                                       |  |  |  |
|                       |                     | <mark>คลิก ตรวจสอบการลงทะเบียน</mark> |  |  |  |

- 10. หน้าต่างตรวจสอบการลงทะเบียนจะแสดงสถานะของผู้ลงทะเบียนโดยใช้สีเป็นเกณฑ์ในการแสดงสถานะได้แก่
  - 10.1 <mark>สีฟ้า</mark> หมายถึง สถานะก่อนหน้า
  - 10.2 สีเขียว หมายถึง สถานะปัจจุบันที่กำลัง ดำเนินการอยู่
  - 10.3 สีเทา หมายถึง สถานะในลำดับต่อไป

| - ตรวจสอบการลงทะเบียน   |                                                                                      |  |  |  |
|-------------------------|--------------------------------------------------------------------------------------|--|--|--|
|                         |                                                                                      |  |  |  |
|                         |                                                                                      |  |  |  |
|                         |                                                                                      |  |  |  |
|                         |                                                                                      |  |  |  |
| ลงทะเบียน แจ้งเ         | <mark>การขำระเงิน เจ้าหน้าที่ตรวจสอบ</mark> การลงทะเบียนสมบูรณ์                      |  |  |  |
| ข้อมอผ้องหะเบียบ        |                                                                                      |  |  |  |
| เลขที่ผู้ลงทะเบียน      | เลขที่ผัลงทะเบียน จะได้รับภายหลังการลงทะเบียนเสร็จสมบรณ์                             |  |  |  |
| สถานะยืนยันการลงทะเบียน | ยังไม่ยืนยัน                                                                         |  |  |  |
| ประเภทการลงทะเบียน      | บุคคลทั่วไป                                                                          |  |  |  |
| ชื่อผู้เข้าอบรม         | นายทดสอบ ลงทะเบียน                                                                   |  |  |  |
| เลขสมาชิก               |                                                                                      |  |  |  |
| บริษัท                  | ไอซี เทรนนิ่ง จำกัด                                                                  |  |  |  |
| ตำแหน่ง                 | ฝ่ายประสานงาน BOI                                                                    |  |  |  |
| เบอร์โทรศัพท์บริษัท     | 02-9361429                                                                           |  |  |  |
| เบอร์โทรศัพท์มือถือ     | 091-111111                                                                           |  |  |  |
| อีเมล์                  | icis@.ic.or.th                                                                       |  |  |  |
| ชื่อที่ออกใบเสร็จ       | ไอซี เทรนนิ่ง จำกัด                                                                  |  |  |  |
|                         | สำนักงานใหญ่                                                                         |  |  |  |
| ที่อยู่ออกใบเสร็จ       | เลขที่ 1 อาคารทีพีแอนด์ที่ ชั้น 16 ถ.วิภาวดีรังสิต แขวงจตุจักร เขตจตุจักร กทม. 10900 |  |  |  |
| เลขประจำตัวผู้เสียภาษี  | 123456789012                                                                         |  |  |  |
| วันที่ลงทะเบียน         | 20 w.a. 2560 11:57                                                                   |  |  |  |
| หมายเหตุ                |                                                                                      |  |  |  |
| អ្វ័ធិណា់ដ              |                                                                                      |  |  |  |
| ชื่อผู้ประสานงาน        | ฝ่ายบุคคล                                                                            |  |  |  |
| เบอร์ติดต่อผู้ประสานงาน | 092-222222                                                                           |  |  |  |
| อีเมลผู้ประสานงาน       | ictraining@hotmail.com                                                               |  |  |  |
|                         | 🖶 พิมพ์ใบแจ้งยอดชำระเงิน Q ดันหาอีกครั้ง                                             |  |  |  |

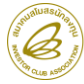

 เมื่อพนักงานบริการที่ฝึกอบรมยืนยันการลงทะเบียนของผู้ลงทะเบียนเรียบร้อยแล้ว ระบบจะแสดงสถานะ การ ลงทะเบียนสมบูรณ์ หรือ ยืนยันแล้ว ในหน้าต่างนี้ผู้ลงทะเบียนสามารถดาวน์โหลดใบเสร็จรับเงิน(ชั่วคราว)ได้ ทั้งนี้ ใบแสร็จรับเงิน/ใบกับกำภาษีอบับจริงผ้ลงทะเบียนจะได้รับในวันสัมมนา/สมาคมจัส่งให้ทางไปรษณีย์

| ดรวจสอบการลงทะเบีย                                                                                                    | น                                                                                                    |                                                                                                    |                                                                                                    |
|----------------------------------------------------------------------------------------------------|----------------------------------------------------------------------------------------------------|----------------------------------------------------------------------------------------------------|----------------------------------------------------------------------------------------------------|
|                                                                                                    | 3                                                                                                    |                                                                                                    |                                                                                                    |
| ลงทะเบียน แจ้ง                                                                                                    | การชำระเงิน เจ้าหน้าที่ตรวจสอบ <mark>การถงทะเบ</mark> ี                                              | ยนสมบูรณ์                                                                                                    |                                                                                                    |
| ข้อมูลผู้ลงทะะเบียน<br>สถานะยืนยันการลงทะเบียน<br>สถานะยืนยันการลงทะเบียน<br>ชื่อผู้เข้าอบรม<br>ชื่อผู้เข้าอบรม<br>เลขสมาชิก<br>มริษัท<br>เปลร์โทรสัพท์บริษัท<br>เเนอร์โทรสัพท์บริษัท<br>อีเมล์<br>ชื่อที่ออกใบเสร็จ | 00007<br>                                                                                            | August har Norse register and the Line and and the Line and and the Line and the Line and t | สหรูปัส กฎณฑะ 1990<br>***** สายให้เกิดไป (2015)<br>1005 รับนั้น (ชั่วคาาว)<br>เองที่ TEST 32123<br>ครั้งสองสายหมัญ (ชั่ว TEST 13213)<br>ครั้งสองสายหมัญ (ชี่ TEST 13213)<br>ครั้งสองสายหมัญ (ชี่ TEST 13213)<br>1006 (ชี้ 1006) (ชี้ 1007)<br>1007 (ชี้ 1006) (ชี้ 1007)<br>1007 (ชี้ 1006) (ชี้ 1007)<br>1007 (ชี้ 1006) (ชี้ 1007)<br>1007 (ชี้ 1006) (ชี้ 1007)<br>1007 (ชี้ 1007) (ชี้ 1007)<br>1007 (ชี้ 1007) (ชี้ 1007) (ชี้ 1007)<br>1007 (ชี้ 1007) (ชี้ 1007) (ชี้ 1007)<br>1007 (ชี้ 1007) (ชี้ 1007) (ชี้ 1007)<br>1007 (ชี้ 1007) (ชี้ 1007) (ชี้ 1007) (ชี้ 1007)<br>1007 (ชี้ 1007) (ชี้ 1007) (ชี้ 1007) (ชี้ 1007) (ชี้ 1007)<br>1007 (ชี้ 1007) (ชี้ 1007) (y = 0.000) (y = 0.000) (y |
| ที่อยู่ออกใบเสร็จ<br>เลขประจำดัวผู้เสียภาษี                                                                                                    | เลขที่ 1 อาคารทิพิแอนด์ที่ ขั้น 16 ถ.วิภาวดิรังสิต แขวงจตุจักร เขตจตุจักร กทม. 10900<br>123456789012 | ามายหลุ                                                                                                    | 00#131/ 1,500.00                                                                                                    |
| วันที่ลงทะเบียน                                                                                                    | 20 w.u. 2560 11:57                                                                                   | Sala 18                                                                                                    | ภาษิมูลด่ามริม 7% 128.00<br>ออครวมกาษี 1,926.00                                                                                                    |
| หมายเหตุ                                                                                                    |                                                                                                    | การหนึ่งที่มีการ เป็นการ การการเกิดการการการการการการการการการการการการการก                                                                                                    | ออดอกเว็บอาพิ                                                                                                    |
| ผู้ติดต่อ<br>ชื่อผู้ประสานงาน<br>เบอร์ติดต่อผู้ประสานงาน<br>อีเมลผู้ประสานงาน                                                                                                    | ฝายมุคคล<br>092-222222<br>Istraining@hotmail.com                                                     | เหร็งสินใหญ่มีมาแหล่งเง<br>รายไหล่<br>มีประหว่างมาย<br>มีประหว่างมาย<br>รายการเราะ<br>กล้างเราะจาการเราะจาการเราะจาการเราะจาการเราะจาการเราะจาการเราะจาการเราะจาการเราะจาการเราะจาการเราะจาการเราะจาก<br>เกิดขึ้นการเราะจาการเราะจาการ                                                                                                    | รรมปันที่เขี้น 1,92600<br>ร้านวนปัน<br>เลขที่เรื่ด                                                                                                    |
| 🚔 พิมพ์ไมแจ้งขอดชำระเงิน                                                                                                    | คิ พัมพ์ในตอบรับการลงทะเบียน                                                                         | หาอีกครั้ง                                                                                                    |                                                                                                    |

12. ผู้ลงทะเบียนจะได้รับอีเมล **ขอแจ้งยืนยันการเข้าร่วมสัมมนาพร้อม QR Code สำหรับลงทะเบียน** โดยคลิกลิงค์ใน อีเมลเพื่อตรวจสอบข้อมูล

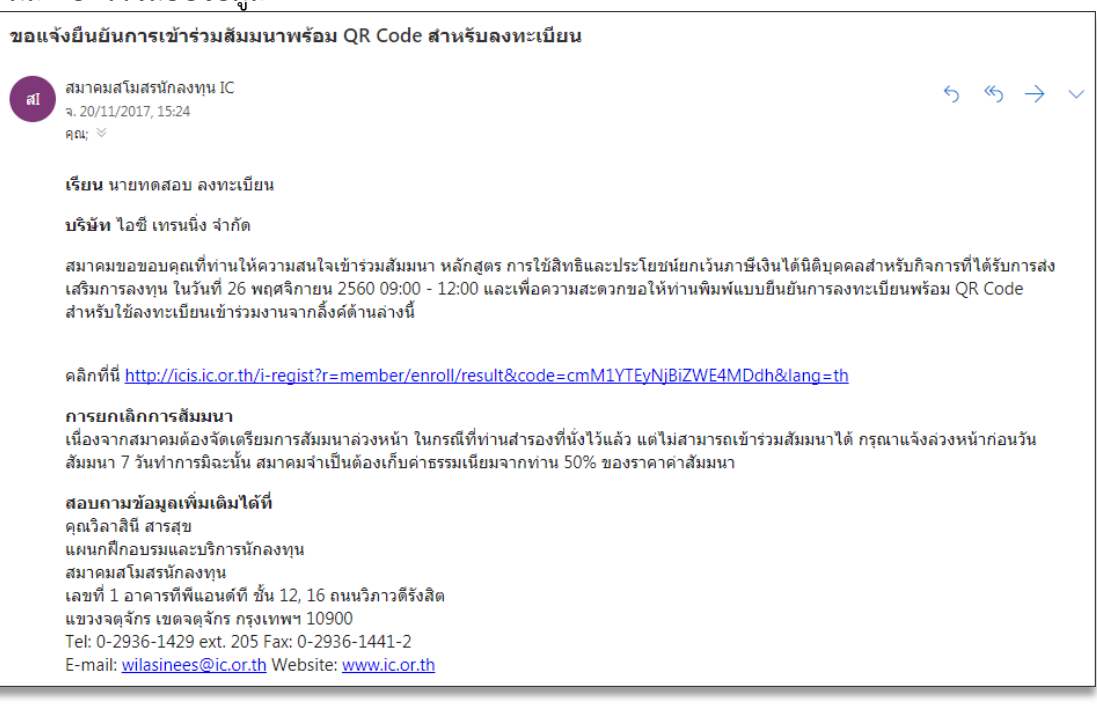

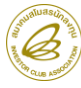

 ผู้ลงทะเบียนจะได้รับแบบตอบรับการลงทะเบียนแสดงรายละเอียดตามรูป และให้พิมพ์แบบตอบรับดังกล่าว สำหรับนำไปลงทะเบียนในวันสัมมนา

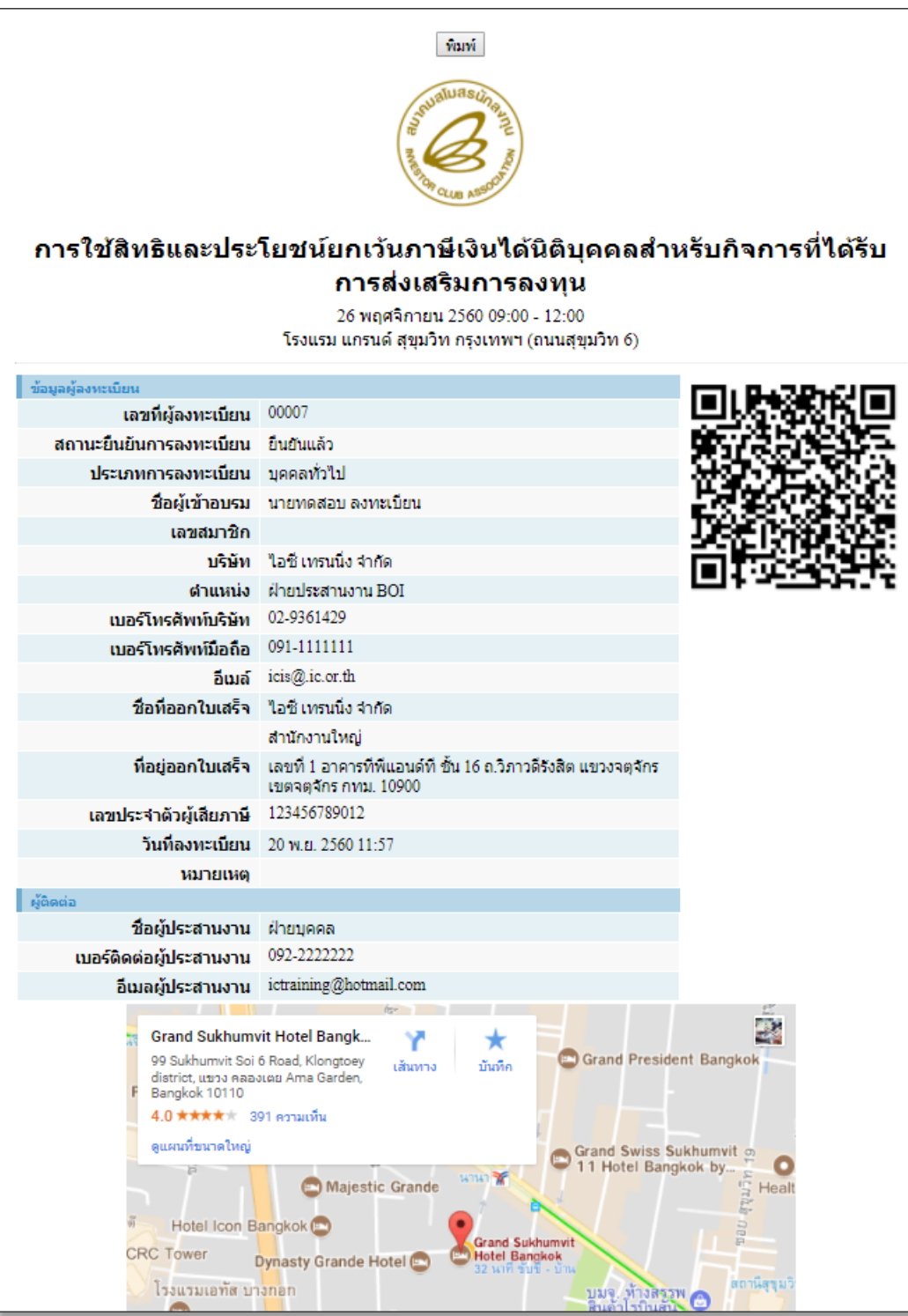

<u>สำคัญมาก</u> ระบบจะส่งอีเมลแจ้งรายละเอียดทุกขั้นตอน กรณีลงทะเบียนแล้วไม่ได้รับอีเมลแจ้งกลับ โปรดตรวจสอบ ความถูกต้องของอีเมลของท่านอีกครั้ง หากต้องการยกเลิกหรือเปลี่ยนแปลงข้อมูลสามารถแจ้งกลับมายังพนักงาน บริการฝึกอบรม**เท่านั้น** ข้อมูลในติดต่อจะอยู่ส่วนด้านล่างของอีเมลที่ผู้ลงทะเบียนได้รับ

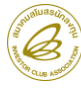

9